# igeeksbl@g

Automatically connecting to a saved Wi-Fi network saves time. However, it may be annoying when your device keeps auto-joining known Wi-Fi without permission. Also, this can raise security threats if you're on the move and your device connects to public networks. Fortunately, you can stop automatically connecting to Wi-Fi, so your devices never connect to a network without your permission. In this blog, I will share how to stop Wi-Fi auto-join on your iPhone, iPad, and Mac.

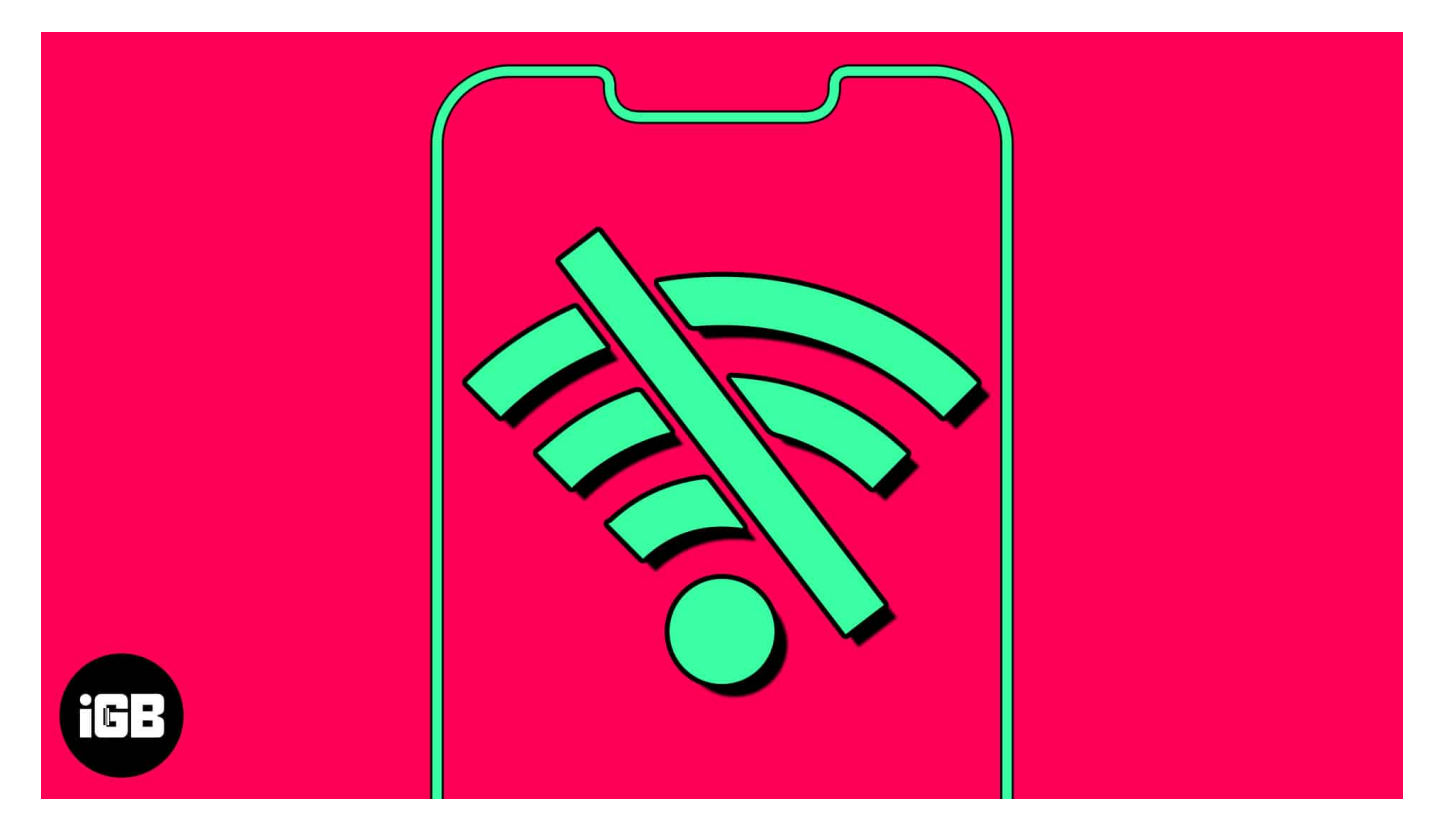

# How to turn off Wi-Fi auto-join on iPhone or iPad

- 1. Launch **Settings**  $\rightarrow$  Select **Wi-Fi**.
- 2. Tap the **info icon** next to the saved network.
- 3. Now, toggle off Auto-Join.

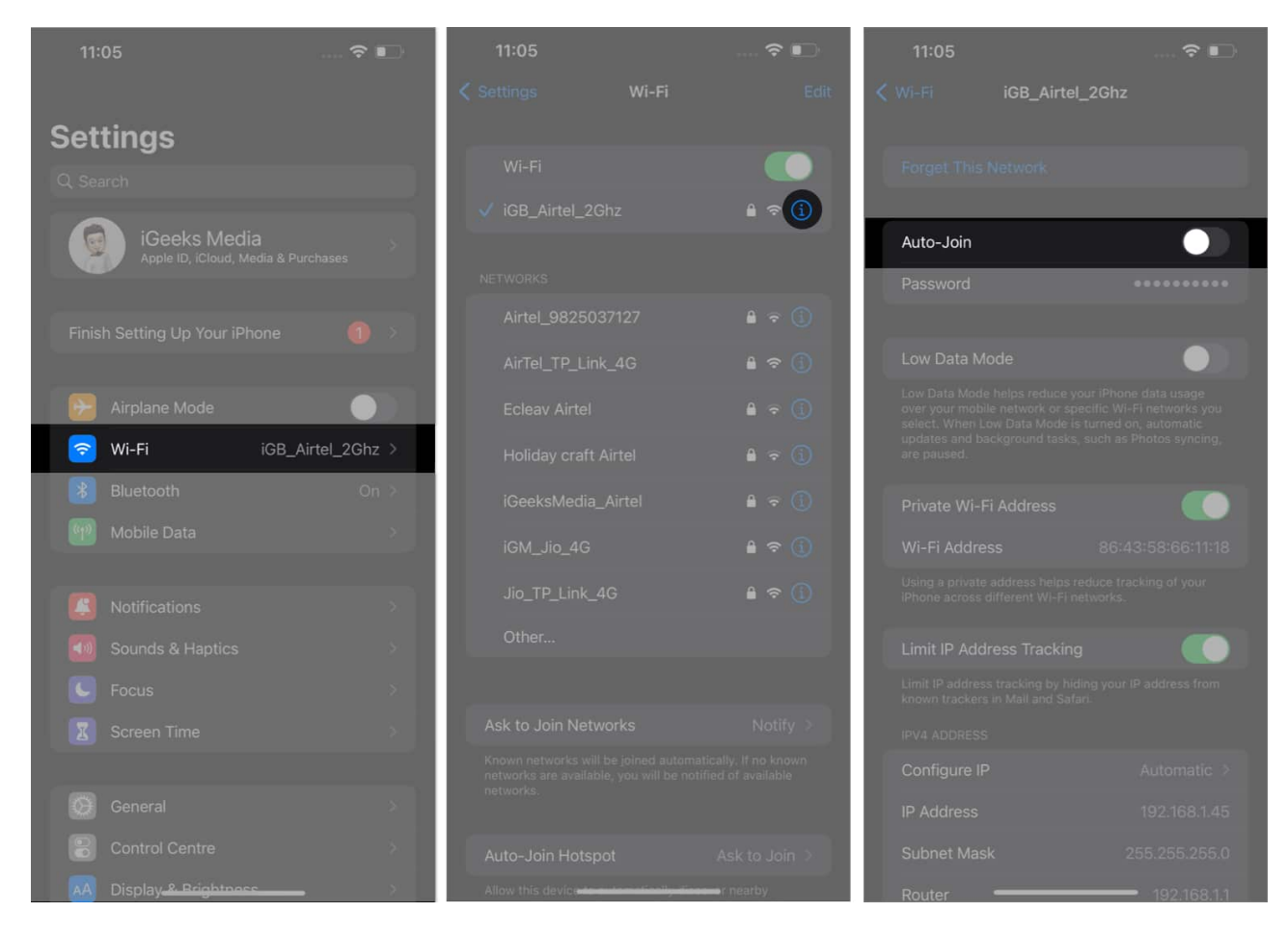

The process does not require you to stay connected to the network; you can disable the automatic network connection as long as it is saved. Besides, you must delete the saved public networks to prevent automatic Wi-Fi connections.

# How to forget Wi-Fi network on iPhone or iPad

- 1. Open **Settings**  $\rightarrow$  Navigate to **Wi-Fi**  $\rightarrow$  **Edit.**
- 2. Enter the **passcode** of your device to proceed.
- 3. Tap the **minus (-) icon** next to the network.

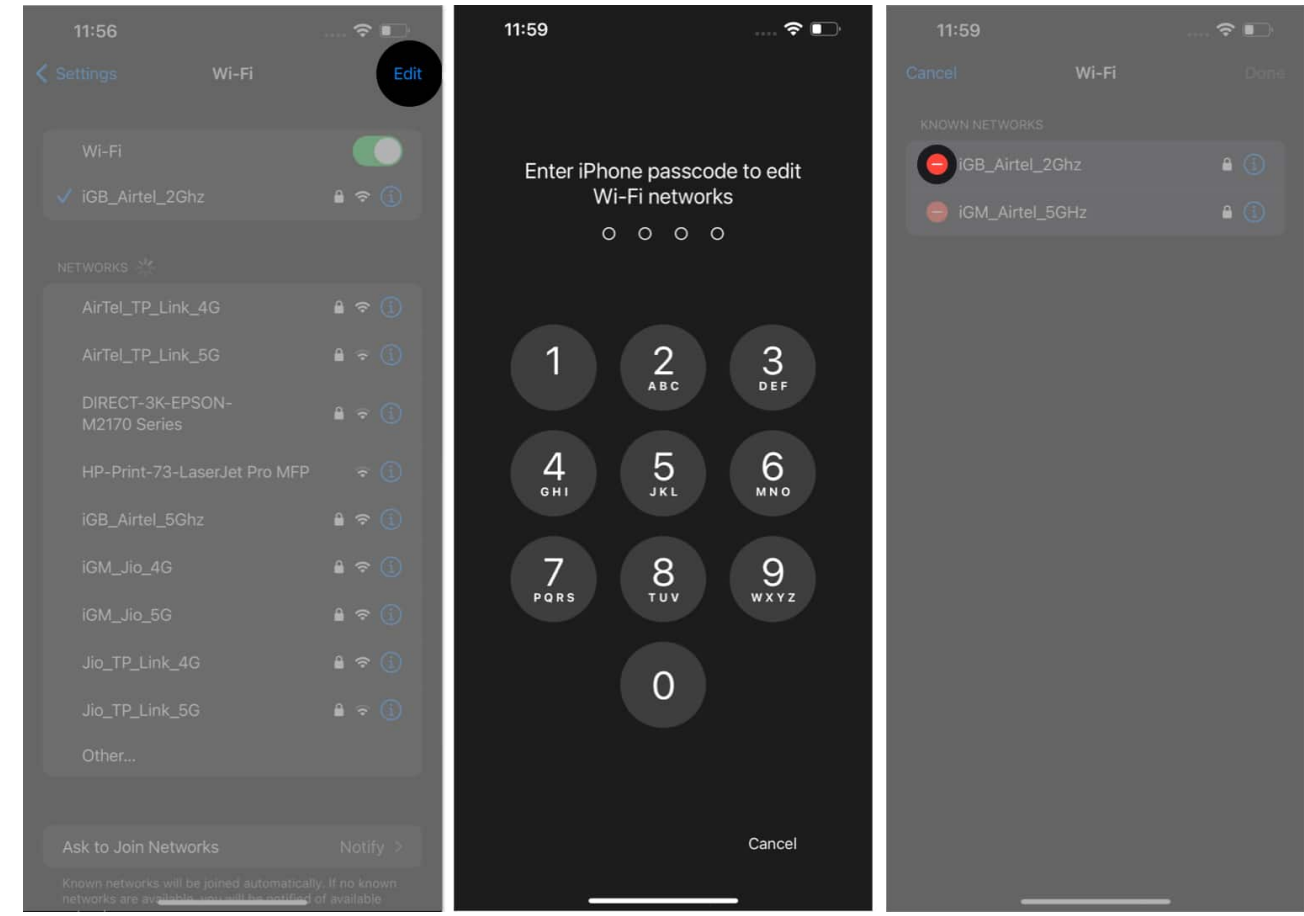

4. Hit **Delete**  $\rightarrow$  **Done**  $\rightarrow$  Select **Remove** when prompted.

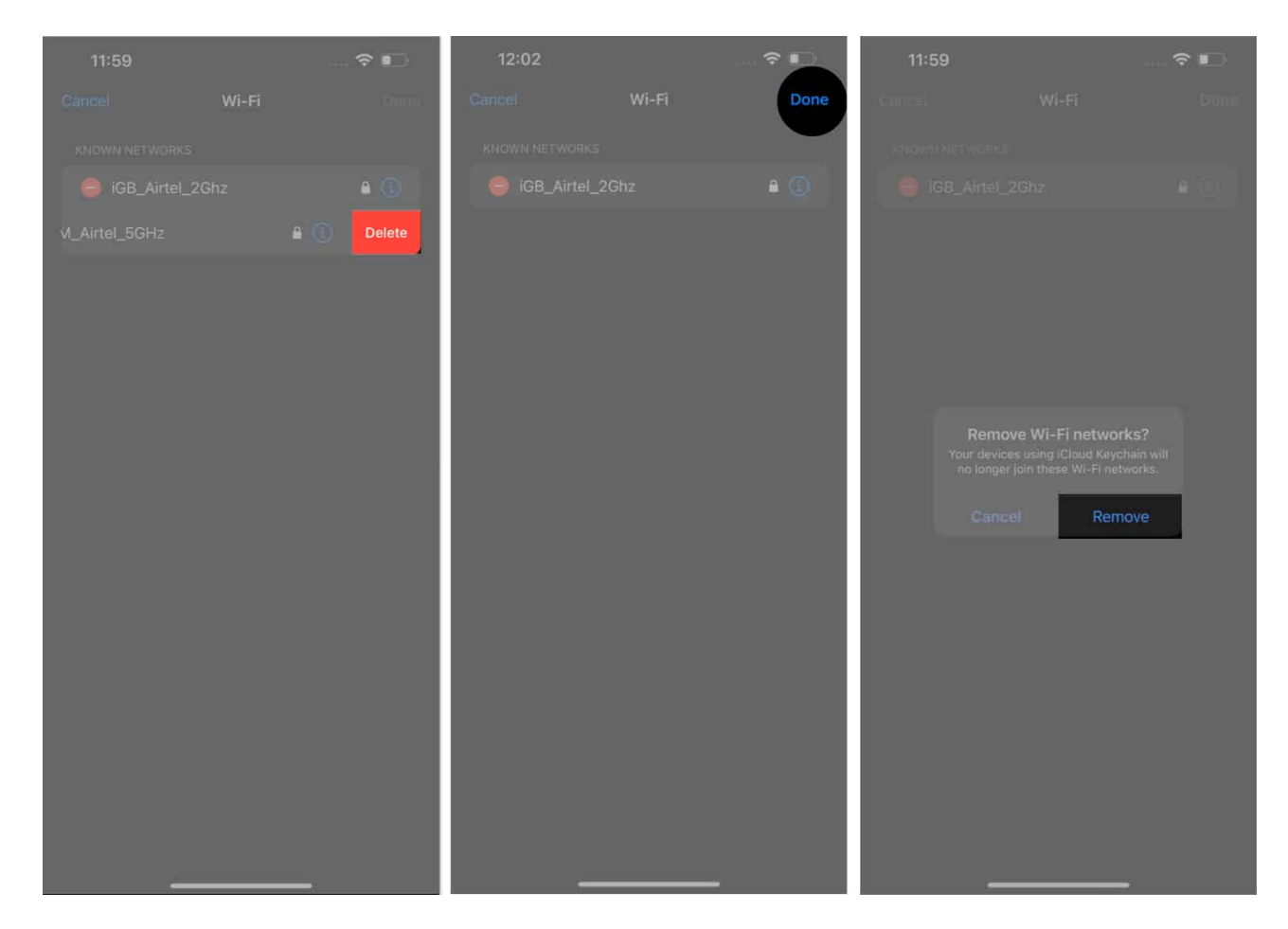

# How to disable Wi-Fi Auto-Join on Mac

Now that you know how to stop Wi-Fi from auto-connecting on your iPhone, you must do the same on your Mac. Follow the steps below.

#### Ventura and later

1. Click the **Apple logo** ([])  $\rightarrow$  **System Settings**.

| <b>G</b> Finder File Edit     | View | Go | Window | Help |
|-------------------------------|------|----|--------|------|
| About This Mac                |      |    |        |      |
| System Settings               |      |    |        |      |
| App Store                     |      |    |        |      |
| Recent Items                  |      | >  |        |      |
| Force Quit Finder             |      |    |        |      |
| Sleep<br>Restart<br>Shut Down |      |    |        |      |
| Lock Screen                   |      |    |        |      |
| Log Out Bhaskar Sharma        |      |    |        |      |

2. Navigate to the **Wi-Fi**  $\rightarrow$  Press **Details** for the network you're connected to.

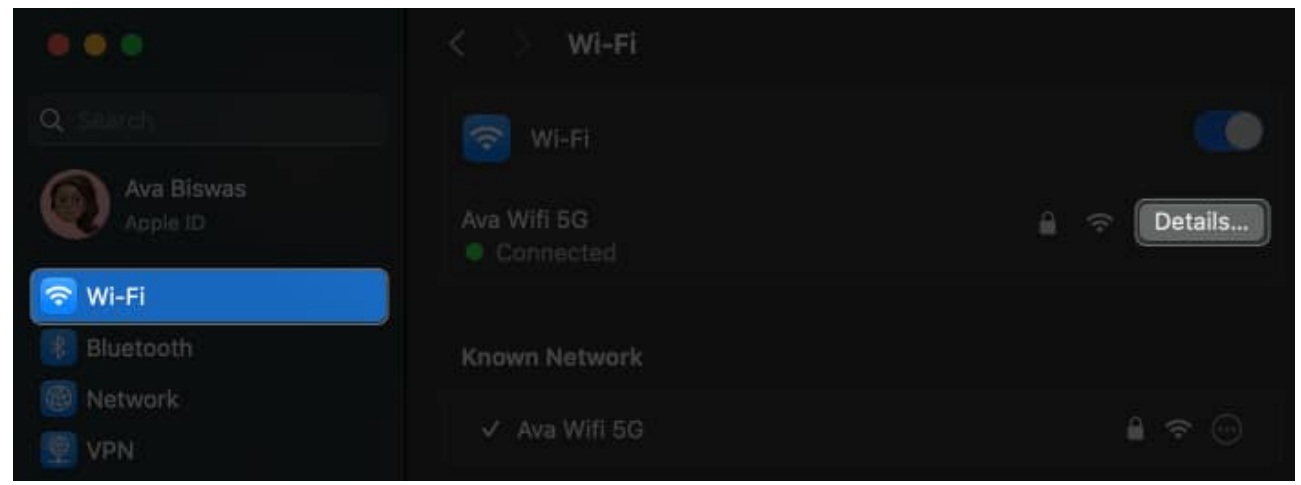

3. Now, toggle off **Automatically join this network** → Click **OK**. *Enter your* **Mac password** *if* prompted.

| Automatically join this network                                                                                             |  |
|----------------------------------------------------------------------------------------------------|--|
| Low data mode<br>Low data mode helps reduce your Mac data usage over specific Wi-Fi<br>networks you select.                 |  |
| Limit IP address tracking<br>Limit IP address tracking by hiding your IP address from known<br>trackers in Mail and Safari. |  |
| IP address                                                                                                    |  |
| Router                                                                                                    |  |

4. If you're not connected to the network and still want to stop Wi-Fi auto-connect, click the **three-dot icon** next to the network and uncheck **Auto-Join**.

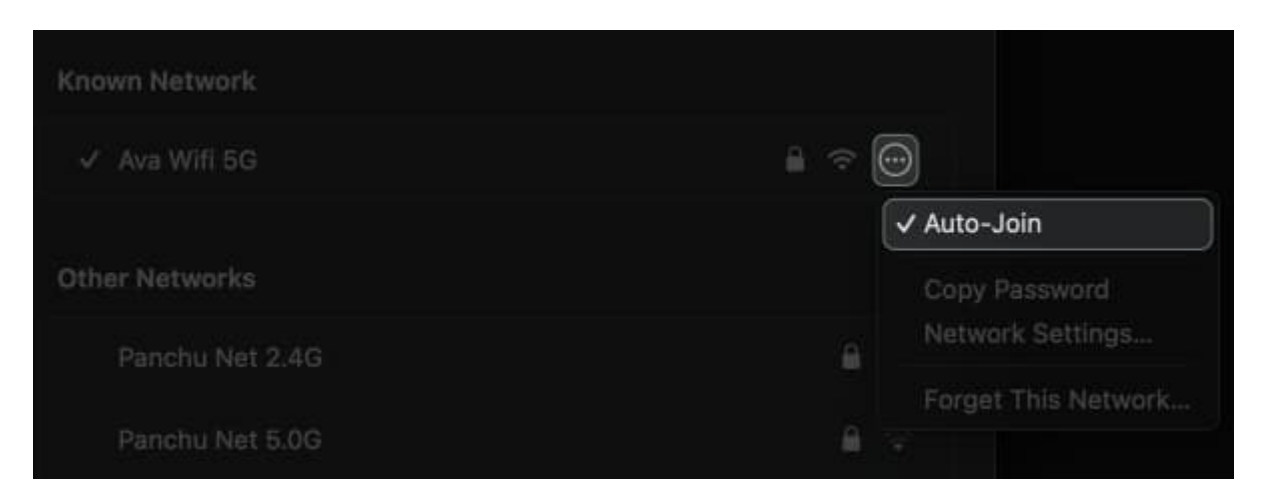

#### **Monterey and earlier**

1. Click the **Apple logo** ([])  $\rightarrow$  **System Preferences**.

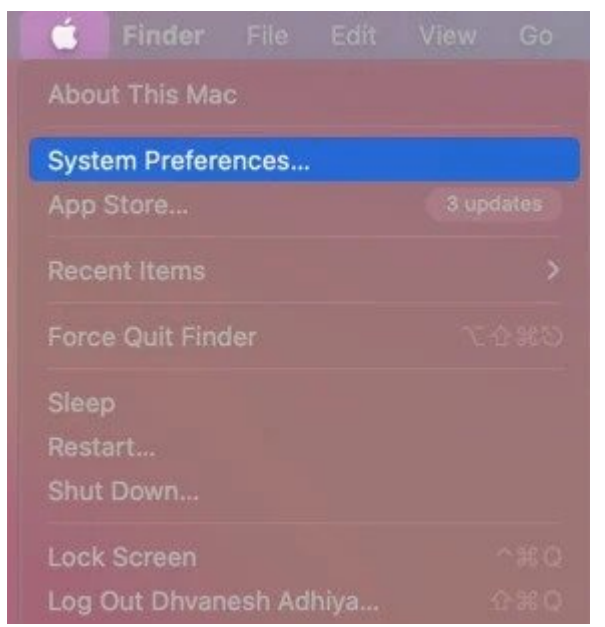

2. Access **Network** from the menu.

|                             | < >                         | iiii Syste                            | em Preferenc       | ces               |                 | Q. Search             |                          |
|-----------------------------|-----------------------------|---------------------------------------|--------------------|-------------------|-----------------|-----------------------|--------------------------|
| Ø                           | iGeeks M<br>Apple ID, iClou | edia<br><sup>Jd, Media &amp; Ap</sup> | p Store            |                   |                 | Apple ID              |                          |
| Update Apple                | e ID Settings               |                                       |                    |                   |                 |                       | Details                  |
| General                     | Desktop &<br>Screen Saver   | Dock &<br>Menu Bar                    | Hission<br>Control |                   |                 | Language<br>& Region  | Notifications<br>& Focus |
| (@)<br>Internet<br>Accounts |                             | Users &<br>Groups                     |                    | J.<br>Screen Time |                 | Security<br>& Privacy |                          |
| Software<br>Update          | Network                     | Bluetooth                             | a (j1)<br>Sound    |                   |                 |                       | Mouse                    |
| Displays                    | Printers &<br>Scanners      | Battery                               | Date & Time        | Sharing           | Time<br>Machine | Startup<br>Disk       |                          |

3. Select the **network** from the drop-down menu.

# igeeksbl@g

| Loca                                                    | tion: Automatic    | 0                                                                                                    |    |                                        |
|---------------------------------------------------------|--------------------|----------------------------------------------------------------------------------------------------|----|----------------------------------------|
| Wi-Fi<br>Connected<br>USB 10/11000 LAN<br>Not Connected | Status:            | Connected Turn Wi-Fi Of<br>Wi-Fi is connected to iGB_Airtel_2Ghz and h<br>the IP address                                                                                                    | 15 |                                        |
| USB 10/100 LAN<br>Not Connected Thunderbolt Bridge      | Network Name       | ✓ iGB_Airtel_2Ghz<br>Disconnect from iGB_Airtel_2Ghz                                                                                                    | 2  | Ŷ                                      |
| Not Connected                                           |                    | Airtel_9825037127<br>AirTel_TP_Link_4G<br>AirTel_TP_Link_5G<br>DCC_AIRTEL<br>DIRECT-3K-EPSON-M2170 Series<br>DIRECT-69-HP Smart Tank 790<br>Ecleav Airtel<br>Holiday craft Airtel<br>Holiday craft_Airtel5G<br>holidaycraft_5G<br>HP-Print-73-LaserJet Pro MFP |    | 1) (1) (1) (1) (1) (1) (1) (1) (1) (1) |
| + - @~                                                  | 🛃 Show Wi-Fi statu | HP-Print-DF-LaserJet Pro MFP<br>iGB_Airtel_5Ghz<br>iGeeksMedia_Airtel<br>iGM_Jio_4G<br>iGM_Jio_5G<br>ITC Hotels                                                                                                    | 8  | () () () () () ()                      |

4. Uncheck Automatically join this network.

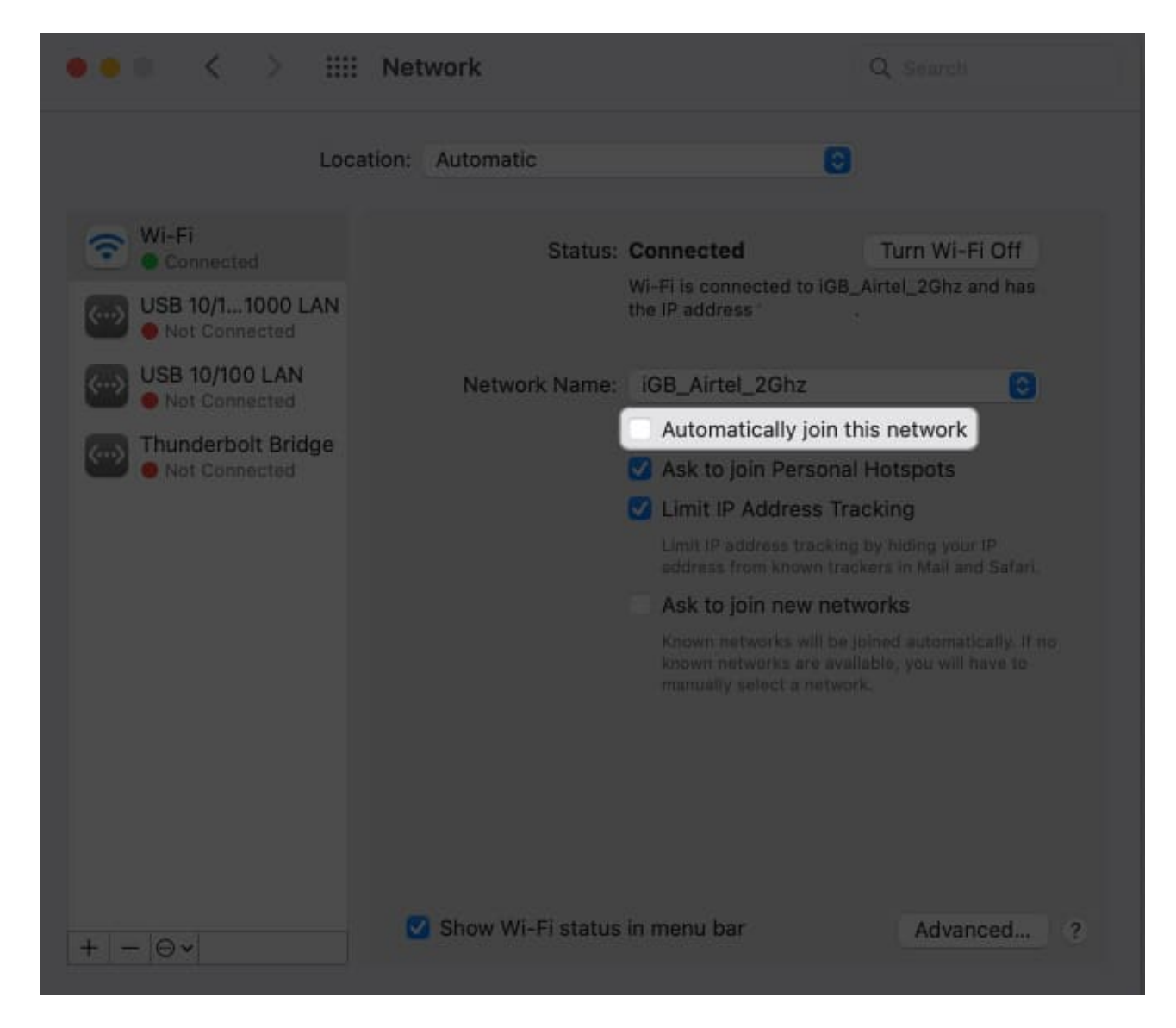

# How to forget Wi-Fi network on Mac

Alternatively, you can avoid the threat of cyberattacks or data breaches by removing open networks from your Mac.

#### Ventura and later

- 1. Navigate to the Apple logo ([])  $\rightarrow$  System Settings.
- 2. Go to **Wi-Fi**  $\rightarrow$  Click **Details** next to the connected network.
- 3. Press **Forget This Network**. If you're not connected to the network, click the **three-dot icon** and press **Forget**

#### This Network.

| Automatically join this network                                                                                             |    |
|----------------------------------------------------------------------------------------------------|----|
| Low data mode<br>Low data mode helps reduce your Mac data usage over specific Wi-Fi<br>networks you select.                 |    |
| Limit IP address tracking<br>Limit IP address tracking by hiding your IP address from known<br>trackers in Mail and Saferi. |    |
| IP address                                                                                                    |    |
| Router                                                                                                    |    |
|                                                                                                    |    |
| Forget This Natwork                                                                                                    | OF |

4. Hit **Remove** when prompted.

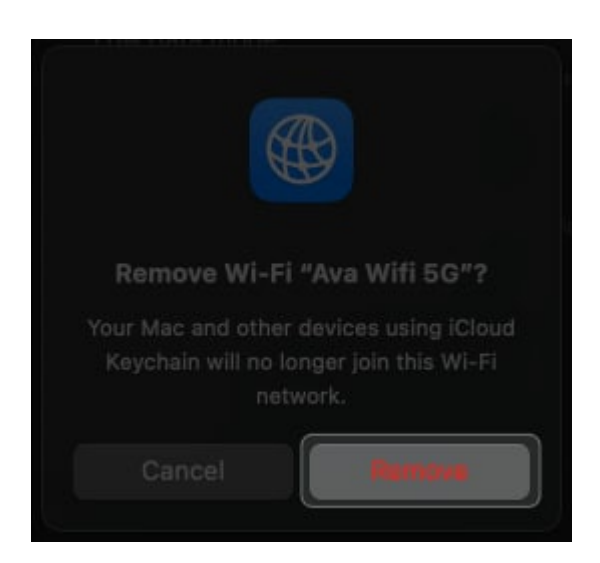

#### **Monterey and earlier**

- 1. Click Apple logo (□)→ System Preferences→ Network.
- 2. Select Advanced.

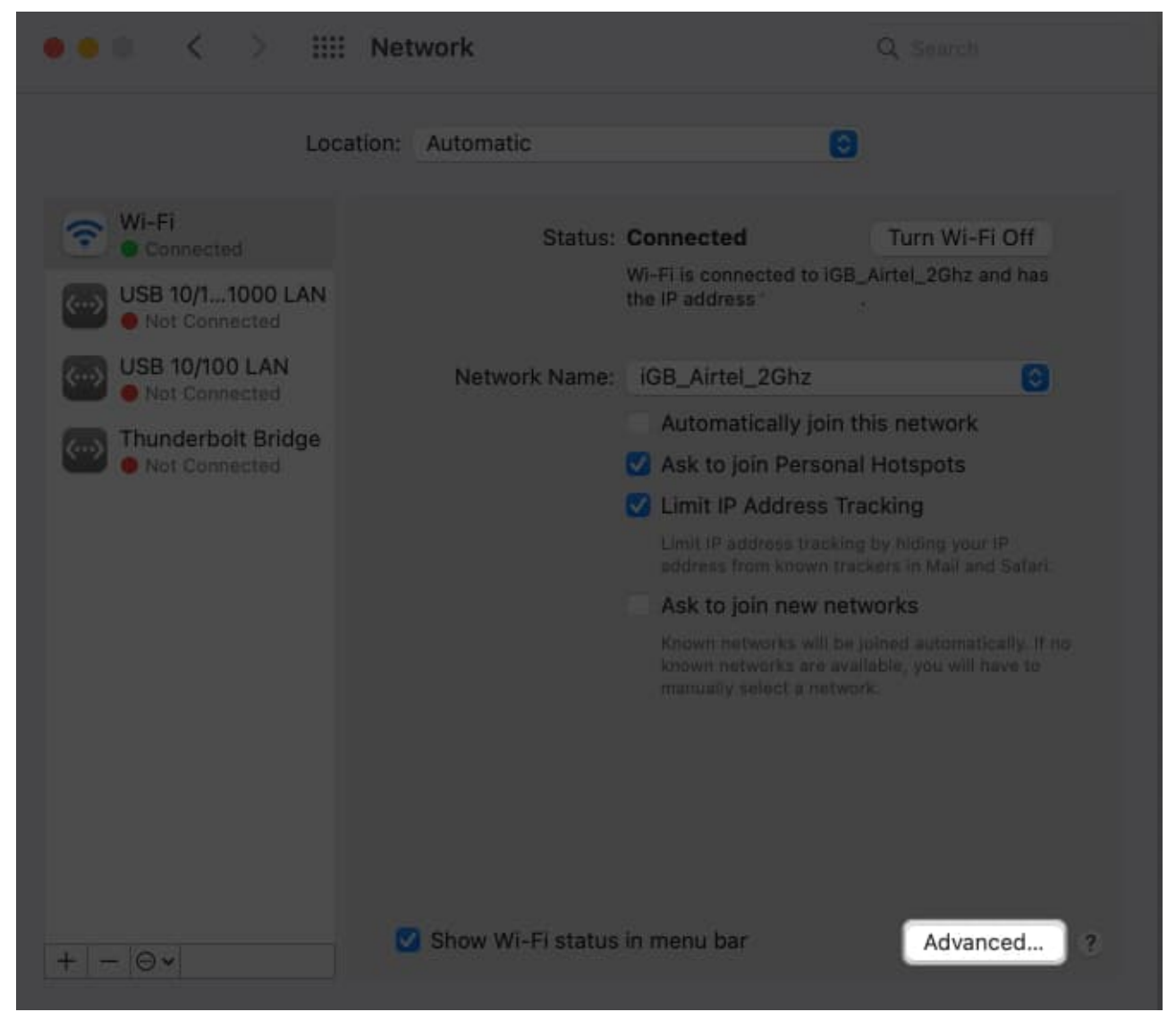

3. Select the **network** you prefer to remove → Hit the **minus (-) icon**. Additionally, disable auto-connect for other saved networks by unchecking **Auto-Join**.

| riciented Hermoniks.                                                                                                    |                                         |           |
|----------------------------------------------------------------------------------------------------|-----------------------------------------|-----------|
| Network Name                                                                                                    | Security                                | Auto-Join |
| iGB_Airtel_5Ghz                                                                                                    | WPA/WPA2 Personal                       |           |
| realme 9 Pro+                                                                                                    | WPA3 Personal                           |           |
| Jio_TP_Link_4G                                                                                                    | WPA/WPA2 Personal                       |           |
| AirTel_TP_Link_4G                                                                                                    | WPA/WPA2 Personal                       |           |
| Remember networks this cor<br>Show legacy networks and o<br>Require administrator authorisat<br>Change networks<br>Turn Wi-Fi on or off | nputer has joined<br>ptions<br>tion to: |           |

4. Hit **OK**  $\rightarrow$  **Apply**.

### igeeksbl@g

| USB 10/100 LAN<br>Not Connected<br>Thunderbolt Bridge<br>Not Connected | Network Name:       | IGB_Airtel_2Ghz<br>Automatically join this<br>Ask to join Personal He<br>Limit IP Address Track<br>Unit IP address tracking by<br>address from known tracker<br>Ask to join new network<br>Known networks will be join<br>known networks are available<br>manually select a network. | ed automatically if no<br>a , you will have to |
|------------------------------------------------------------------------|---------------------|----------------------------------------------------------------------------------------------------|------------------------------------------------|
| + - @~                                                                 | 🕑 Show Wi-Fi status | in menu bar                                                                                                    | Advanced ?<br>Revert Apply                     |

#### Save yourself!

The automatically connect to Wi-Fi networks feature is convenient yet dangerous, as your device may pair with an unsecured network. So, you should take the necessary precautions to avoid becoming a victim. You may reset your network settings if you face issues disabling the auto-join Wi-Fi feature.

#### **Read more:**

- How to use Lockdown mode on iPhone, iPad, and Mac
- What are passkeys and how to use them on iPhone, iPad and Mac
- NordLayer review: Simple and secure VPN for your business